FedMall

[v.19.4.2]

September **2019** 

# Federal Procurement Data System (FPDS-NG) Reporting Improvements

CRQ00000063787

User Guide & Training Manual

Prepared by

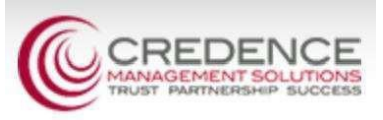

## Contents

| 1 | Exe | cutive Summary                                     | 3  |
|---|-----|----------------------------------------------------|----|
|   | 1.1 | FPDS Changes in FedMall v19.4.2                    | 3  |
| 2 | Add | ing/Updating a GPC Payment Method                  | 4  |
|   | 2.1 | Update Existing GPC Payment Method                 | 9  |
| 3 | FPD | DSAward Information (Checkout)                     | 11 |
|   | 3.1 | Performance-BasedService Acquisition Determination | 16 |

Instructional Key: NAVIGATIONAL MENU/TABS, Screen/Page/Section Name, Field/Checkbox Name, "Menu Selection", BUTTON/RADIO BUTTON, HYPERLIN

#### 1 Executive Summary

The Federal Procurement Data System-Next Generation (FPDS-NG) is an enterprise reporting system that provides visibility into procurement activities and contracts across government agencies. The intent is to equip government and the public at-large with tools to understand how tax dollars are spent and how they may be better utilized.

The Office of the Secretary of Defense (OSD) mandates that FedMall must comply with FPDS initiatives by reporting on Department of Defense orders meeting the following criteria:

- Contains commercial items (from a Long Term Agreement (LTA) supplier contract
- Paid via Government Purchase Card (GPC)

FPDS reporting does not apply to orders paid via MILSTRIP Fund Code or orders containing NSN items.

Most of the information FedMall provides to FPDS is automatically derived from various data sources within the application, including:

- Catalog product details
- Supplier contracts
- User profile
- Payment card details

Other supplemental details are collected directly from the shopper via a web form that's completed during order checkout. This document outlines changes to the way FedMall collects this supplemental information for FPDS reporting as of version 19.4.2.

#### 1.1 FPDS Changes in FedMall v19.4.2

The following changes were introduced in FedMall version 19.4.2:

- Contracting Office and Program/Funding information automatically determined based on the selected GPC payment method. Consequently, FedMall now requires that the Contracting Office DODAAC cited on the GPC payment method corresponds to an active Contracting Office Code in FPDS.
- Shoppers are no longer required to identify Performance Based Service Acquisitions. This selection is performed automatically based on the Product Service Code associated tot he highest-priced item in the order.

These changes were designed to reduce the number of FPDS reporting errors originating from FedMall.

### 2 Adding/Updatinga GPC Payment Method

Contracting Office and Program/Funding information for FPDS reporting is now derived based on the Government Purchase Card (GPC) payment method used on any given commercial order. To ensure this information can be correctly and fully sourced, FedMall now validates the Contracting Office DODAAC against the FPDS Contracting Office Code lists (published and updated quarterly) before the GPC can be used for ordering.

The following instructions demonstrate how to add or update a GPC payment method using a valid FPDS Contracting Office DODAAC.

User Role: Federal Government Employee Pre-Conditions: User has an active FedMall Commerce account User is an authorized GPC cardholder

From the FedMall homepage (after logging in):

1. Select MY ACCOUNT from the FedMall header menu.

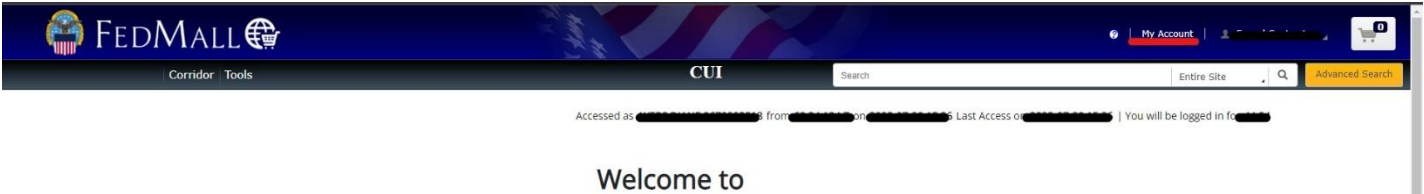

vercome to

2. Select MY PAYMENT METHODS (listed under Settings in the MY ACCOUNT menu).

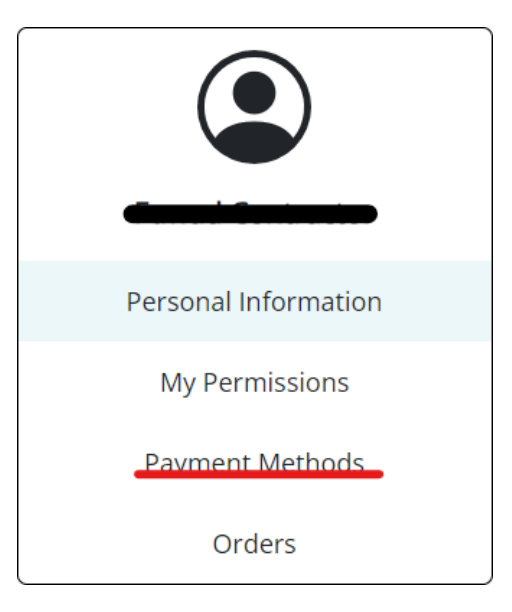

3. Under the CREDIT CARDS tab click ADD NEW.

CREDIT CARDS

You have not yet added any credit cards, click "Add New" to get started.

Add New

- 4. Enter a Credit Card Label (e.g. "MyGPC") on the My Payment Methods page.
- 5. Select "Government Purchase Card" from the **Payment Option** dropdown menu.

The **Contracting Office DODAAC** and **Contracting Agency Code** fields only display when the selected **Payment Option** is "Government Purchase Card".

| Credit Card Label *           |      | Payment Option *                 |
|-------------------------------|------|----------------------------------|
|                               |      | · ·                              |
| Credit Card Number *          |      | Government Purchase Card         |
|                               |      | Non-GPC<br>Corporate Credit Card |
| Cradit Card Expiration Date * |      | State Purchase Card              |
| Month v                       | Vasr |                                  |

1. Enter a valid GPC account number in the Credit Card Number field.

- Select the Credit Card Type (i.e. "Visa", "Mastercard", etc.) and enter the Credit Card Expiration Date. The Contracting Office DODAAC is the first six characters of all contracts awarded by your contracting office. If you do not know your Contracting Office DODAAC, contact your Supervisor, Billing Official or A/OPC for assistance.
- 3. Enter the Contracting Office DODAAC.

# The corresponding **Contracting Agency Code** auto-populates based on the associated **Contracting Office DODAAC.**

If an invalid DODAAC is entered OR the DODAAC cannot be found in the latest FPDS Contracting Office listing, the following error message displays.

| Invalid Contracting C         | ffice DODAAC. Please contact your Sup<br>for assistance. | pervisor, A/OPC, or Billing Official |
|-------------------------------|----------------------------------------------------------|--------------------------------------|
| Credit Card Expiration Date * | Vor                                                      |                                      |
|                               |                                                          |                                      |
| Contracting Office DoDAAC *   |                                                          | Contracting Agency Code              |
| SA4705                        |                                                          | 97AS - DCSO-P NEW CUMBERLAND         |
| First Name *                  | Middle Name                                              | Last Namo *                          |
|                               |                                                          |                                      |

Contracting Office DoDAAC \* - Invalid Contracting Office DODAAC. Please Contact Contracting Agency Code Your Supervisor, A/OPC, Or Billing Official For Assistance.

- 4. Enter/select the following fields to complete the GPC payment method request:
  - First Name\*
  - Middle Name
  - Last Name\*
  - Email\*
  - Phone Number\*
  - Business Name

- Billing Address 1 \*
- Billing Address 2
- Billing Address 3
- Billing City \*
- Billing Country\*
- Billing State \*
- Province (Non US)
- Billing Postal Code\*

| Credit Card Label *               | Payment Option *      |               |
|-----------------------------------|-----------------------|---------------|
|                                   |                       | ~             |
| Credit Card Number *              | Credit Card Type *    |               |
|                                   | American Express      | ~             |
| Credit Card Expiration Date *     |                       |               |
| Month ~ Year                      | ~                     |               |
| Eirst Name * Middle Na            | )<br>me               | Last Name †   |
|                                   | i ne                  |               |
|                                   |                       |               |
| Email *                           | Phone Number *        |               |
|                                   |                       |               |
| Business Name                     |                       |               |
|                                   |                       |               |
| Billing Street Address Line One * |                       |               |
|                                   |                       |               |
| Billing Street Address Line Two   |                       |               |
|                                   |                       |               |
| Billing Street Address Line Three |                       |               |
|                                   |                       |               |
| Billing City * Billing Cot        | ntry *                | Billing State |
|                                   | ~                     |               |
|                                   | Billing Postal Code * |               |
|                                   | >                     |               |
|                                   |                       |               |
| Save as Default Payment Method    |                       |               |
|                                   |                       |               |
| Sut                               | mit Cancel            |               |

Required fields indicated with asterisks {\*).

(optional) Check Save as Default Payment to have this payment method auto-selected on future credit card/GPC orders.

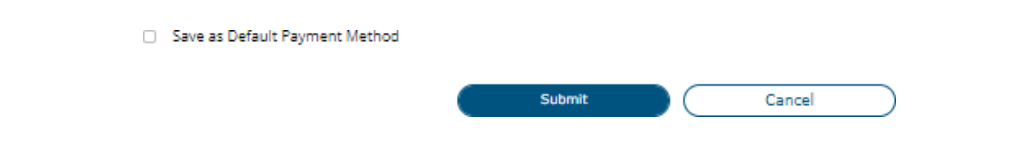

5. Click SUBMIT to add the GPC payment method to your account.

The new payment method is now displayed on the My Payment Methods page.

| CREDIT     | CARDS                       |                |          |      |         |
|------------|-----------------------------|----------------|----------|------|---------|
| Card Label | Payment Type                | Card Number    | EXP Date |      |         |
| test       | Government Purchase<br>Card | **********4751 | 03/2025  | EDIT | DELETE  |
|            |                             |                |          |      | Add New |

#### 2.1 Update Existing GPC Payment Method

GPC payment methods created prior tov19.4.2 citing an invalid **Contracting Office DODAAC** must be updated before they can used again on any commercial orders requiring FPDS reporting.

From the My Payment Methods page ...

| CREDIT     | CARDS                       |                |          |              |
|------------|-----------------------------|----------------|----------|--------------|
| Card Label | Payment Type                | Card Number    | EXP Date |              |
| test       | Government Purchase<br>Card | **********4751 | 03/2025  | EDIT_ DELETE |
|            |                             |                |          | Add New      |

1. Select the CREDIT CARDS tab to view your existing GPC payment methods.

2. Click the EDIT link associated to the GPC payment method you wish you to update.

| Credit Card Label *               | Payment Option *           |
|-----------------------------------|----------------------------|
|                                   | Government Purchase Card ~ |
| Credit Card Number *              | Credit Card Type *         |
|                                   | American Express v         |
| Credit Card Expiration Date *     | _                          |
| Month v Year v                    |                            |
| Contracting Office DoDAAC *       | Contracting Agency Code    |
|                                   | J                          |
| First Name* Middle Name           | Last Name *                |
|                                   |                            |
| Email *                           | Phone Number*              |
|                                   |                            |
| Business Name                     |                            |
|                                   |                            |
| Billing Street Address Line One * |                            |
|                                   |                            |
| Billing Street Address Line Two   |                            |
| L                                 |                            |
| Billing Street Address Line Three |                            |
|                                   |                            |
| Billing City * Billing Country *  | Billing State              |
|                                   |                            |
| Provence (Non US)                 | Billing Postal Code *      |
|                                   |                            |

Save as Default Payment Method

Submit Cancel

The **Contracting Agency Code** field remains empty if the associated **Contracting Office DODAAC** is not found in the latest FPDS Contracting Office listing.

3. Update the **Contracting Office DODAAC.** 

The Contracting Agency Code auto-populates based on the associated Contracting Office DODAAC.

If an invalid DODAAC is entered OR the DODAAC cannot be found in the latest FPDSContracting Office listing, the following error message displays.

Invalid Contracting Office DODAAC. Please contact your Supervisor, A/OPC, or Billing Official for assistance.

4. Click SUBMIT to save changes to the GPC payment method.

#### 3 FPDS Award Information (Checkout)

User Role: Federal Government Employee Pre-Conditions: User has an active FedMall Commerce account User is an authorized GPC cardholder Current shopping cart contains commercial items from an LTA supplier contract The following provides instructions for completing the *FPDS Award Information* page when placing a commercial order with a GPC payment method:

1. Select the icon located in the FedMall header to view the contents of your current shopping cart.

|                                  | 🥥   My Account   👤                                                                                                    |                                                        |
|----------------------------------|----------------------------------------------------------------------------------------------------|--------------------------------------------------------|
| Search                           | Items in your current order:                                                                                              | Close 0                                                |
| 1formation and manage the option | "Economy Construction<br>Paper, gm'X 12"", 200<br>Assorted"<br>1HEN9-GS02F0037X-PACS<br>QTY: 1<br>Subtotal for 1 itern(s) | on<br>D/Pk ,<br>34450<br>\$5.71<br>\$5.71<br>ent Order |

**2.** Verify the shopping cart contains one or more commercial items and click GO TO CURRENT ORDER.

| Product Information                                                                                                    | Clear Cart                                    | and Cart                          |
|----------------------------------------------------------------------------------------------------|-----------------------------------------------|-----------------------------------|
| Supplier Name:<br>Contract Number<br>Contract Minimum<br>Contract Maximum Order Dollar Value                                                                                                    | Clear Can Se                                  | Save Cart<br>Subtotal: \$1,999.98 |
|                                                                                                    | Quantity Ordered                              | Unit Price Line Total             |
| FEDMALL     TEST       Shipping included     Mfr. Part #: VONTP250       Item ID: Conversion of the second structure of the second structure of the second struct | IENT & SUPPLIES, LLC<br>Days ARO: 1<br>Notes: | \$999.99 \$1,999.98<br>EA         |
| Remove                                                                                                    |                                               | Order Total: \$1,999.             |
| Continue Shopping                                                                                                    |                                               | Save Cart Check Out               |

1. Click the CHECK OUT button on the current Shopping Cart page.

Users may optionally click SAVE CART or CONTINUE SHOPPING to add additional items to their shopping cart.

| Current Order Shipping & Billing Me                            | thod Order Summary                                                                                                    |
|----------------------------------------------------------------|----------------------------------------------------------------------------------------------------|
|                                                                | Order Number: 250004                                                                                                    |
| Payment Information                                            |                                                                                                    |
| Payment Method:<br>Purchase Requ <mark>i</mark> sition Number: | Please choose a payment method   Please choose a payment method   Government Purchase Card - VISA - *********************************** |
| Customer Information                                           |                                                                                                    |
| Customer Contract Number:                                      |                                                                                                    |
| Customer Contract Line Item Number:                            |                                                                                                    |

2. Open the **Payment Method** dropdown menu on the *Shipping* & *Billing Method* page, then select an existing GPC payment method from the list provided.

The following warning message displays:

| urrent order Smpping & Bill    | Order Number: 25                                | 0004                             |
|--------------------------------|-------------------------------------------------|----------------------------------|
| <b>WARNING:</b> This order red | quires Federal Procurement Data System (FPDS) r | reporting Enter FPDS Information |
| Payment Information            |                                                 |                                  |
| Payment Method:                | Government Purchase Card - VISA - **            | **** •                           |
| Purchase Requisition Number:   |                                                 |                                  |
| Billing Information            |                                                 | Shipping Information             |
| John Doe                       | Card Number: **********1157                     | ShipTo DODAAC:                   |
| ARLINGTON, VA 22203            | VISA                                            | Requisitioner's DODAAC: W81EGI   |
| US                             |                                                 | Supplementary DODAAC:            |
|                                |                                                 | Mark For                         |

FPDS Information is collected for all commercial orders. However, FedMall currently only provides reporting data to FDPS for orders placed against an LTA contract (BPAor IDIQ).

3. Click the ENTER FPDS INFORMATION link provided to open the FPDS Award Information page.

| Edit FPDS Award Information                                                      | Х    |
|----------------------------------------------------------------------------------|------|
| Order Number: 250004                                                             |      |
| Award Questions                                                                  |      |
| *Is this In support of Major Program? -Select-                                   |      |
| Enter Major Program: Major Program Name                                          |      |
| rs this being ordered in support of a Contingency, Humanitarian, or Peacekeeping |      |
| operation? -Select Code                                                          |      |
| xis this part of a National Interest Action? -Select Code-                       |      |
| FPDS Agency & Office Codes                                                       |      |
| *Contracting Agency Code: 97F2 - DOD EDUCATION ACTIVITY                          |      |
| "Contracting Office Code: HE1254                                                 |      |
| Save FPDS Agency & Office Codes options to Express Settings                      |      |
| Cancel                                                                           | Save |

The **Contracting Agency Code** and **Contracting Office Code** fields are auto-populated based on the selected GPC payment method. As of v19.4.2, shoppers are no longer required to enter this information manually.

If the selected GPC payment method contains an invalid **Contracting Office Code** [DODAAC] the **Contracting Agency Code** field <u>remains empty and the following</u> error message displays:

Invalid Contracting Office Code. Update the GPC payment method in your account settings with a valid Contracting Office Code to proceed, or selected a different payment method.

| Award Questions                                                                   |                                                               |
|-----------------------------------------------------------------------------------|---------------------------------------------------------------|
| *Is this in support of Major Program?                                             | Select 🗸                                                      |
| Enter Major Program:                                                              | Major Program Name                                            |
| *Is this being ordered in support of a Contingency, Humanitarian, or Peacekeeping | 1                                                             |
| operation?                                                                        | Select Code                                                   |
| Is this part of a National Interest Action?                                       | None                                                          |
| FPDS Agency & Office Codes                                                        |                                                               |
| *Contracting Agency Code:                                                         | 97AS - DCSO-P NEW CUMBERLAND                                  |
| *Contracting Office Code:                                                         | SA4705                                                        |
|                                                                                   | ✓ Save FPDS Agency & Office Codes options to Express Settings |
|                                                                                   | Car                                                           |

Refer to the previous section for instructions for updating an existing GPC payment method. The selected GPC payment method must have a valid **Contracting Office Code** in order for the shopper to proceed with their order.

- 4. Enter/select the following Award Questions to complete the FPDS Award Information page:
  - Is this in support of a Major Program? (Yes/No)

\*Is this in support of Major Program? Yes

| *Ent | er Major P | rogram: Ef | PDS Test Program |
|------|------------|------------|------------------|

If "Yes" is selected, the shopper is required to provide a value in the **Enter Major Program** text box.

• Is this being ordered in support of a Contingency, Humanitarian, or Peacekeeping operation?

| Select Code                                                               |
|---------------------------------------------------------------------------|
| C = Presidential Issued Emergency, or Major Disaster Declaration          |
| A = Contingency operation as defined in 10 U.S.C. 101(a)(13)              |
| B = Humanitarian or peacekeeping operation as defined in 10 U.S.C 2302(8) |
| D = Humanitarian and Civic Assistance as Defined in 10 U.S.C. 401)(e)     |
| X = Not applicable                                                        |
|                                                                           |

#### • Is this part of a National Interest Action?

| ?  | Select Code                             | ~ |  |
|----|-----------------------------------------|---|--|
|    | -Select Code                            |   |  |
|    | None                                    |   |  |
|    | Operations in Iraq and Syria            |   |  |
|    | Operation Freedom's Sentinel (OFS) 2015 |   |  |
| 81 | 97AS - DCSO-P NEW CUMBERLAND            |   |  |

5. Click SAVE after all required fields are completed.

v

#### FedMall displays the following message:

| Calendar   A   Drive   IRA   Image: Calendar   Www.uat.fedmall.mil says     Calendar   A   A   Image: Calendar   Image: Calendar   Www.uat.fedmall.mil says     Calendar   A   A   Image: Calendar   Image: Calendar   Image: Calendar     Calendar   A   Image: Calendar   Image: Calendar   Image: Calendar   Image: Calendar     Calendar   A   Image: Calendar   Image: Calendar   Image: Calendar   Image: Calendar     Calendar   A   Image: Calendar   Image: Calendar   Image: Calendar   Image: Calendar   Image: Calendar     Calendar   A   Image: Calendar   Image: Calendar   Ima | I successfully                                                |
|----------------------------------------------------------------------------------------------------|---------------------------------------------------------------|
| Order Number: 250004                                                                                                    |                                                               |
| Award Questions                                                                                                    |                                                               |
| *Is this in support of Major Program?                                                                                                    | No                                                            |
| Enter Major Program:                                                                                                    | Major Program Name                                            |
| *Is this being ordered in support of a Contingency, Humanitarian, or Peacekeeping                                                                                                    |                                                               |
| operation?                                                                                                    | X = A or B does not apply                                     |
| *Is this part of a National Interest Action?                                                                                                    | NONE None                                                     |
| FPDS Agency & Office Codes 👔                                                                                                    |                                                               |
| *Contracting Agency Code:                                                                                                    | 97F2 - DOD EDUCATION ACTIVITY                                 |
| *Contracting Office Code:                                                                                                    | HE1254                                                        |
|                                                                                                    | ☑ Save FPDS Agency & Office Codes options to Express Settings |
|                                                                                                    | Cancel                                                        |

6. Resume the order at Checkout.

#### 3.1 Performance-Based Service Acquisition Determination

Prior to v19.4.2, the FPDS Award Information page include a fourth question:

#### • Is this a Performance-Based Service Acquisition?

Shoppers were required to answer the question by manually selecting "Yes", "No", or "Does not apply". However, the shopper's selection was often NOT compatible with the corresponding Product Service Code(s) associated to the order-resulting in FPDS data errors.

As of v19.4.2, FedMall automatically determines the **Performance-Based Service Acquisition** selection based on the Product Service Code (PSC) associated to the commercia I item with the highest Line Total (Unit Price x Quantity), as follows:

- "Does not apply" [X], if the PSC is numeric only (indicating the commercial item is a product)
- "No" [N], if the PSC is alphanumeric (indicating the commercial item is a service)